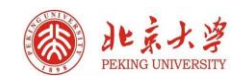

## CARSI 用户资源访问流程 (并行科技版)

2021 年 6月 11日

1、使用非校园 IP 地址打开浏览器,访问"并行®超算云服务"平台

https://cloud.paratera.com

2、 点击 "CARSI 登录" 按钮

|                                                                                                    | <b>P</b> ARATERA 并行 <sup>°</sup> |          |
|----------------------------------------------------------------------------------------------------|----------------------------------|----------|
|                                                                                                    | cloud_demo@paratera.com          | n        |
| 000 Bin 500 Bin 10 Bin 10 Bin 10                                                                                                    | ۹                                | ø        |
|                                                                                                    | 立即注册                             | 忘记密码     |
| AND Contract Contract of the second second s | 登录                               |          |
|                                                                                                    | 其它登录方式: 💮 CARSI登录                |          |
|                                                                                                    | 下载客户端 📲 🗯                        | <b>4</b> |

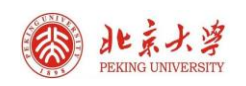

## 3、"请输入学校名称"选择"北京大学(Peking University)"

| 3 | CARSI登录-选择学校 - 个人 - Microsoft Edge -                | ×  |
|---|-----------------------------------------------------|----|
|   | https://cloud.paratera.com/carsi_login/             | аљ |
| i | 请选择您账号所属的学校,学校按中文名音序排列                              |    |
|   | 北京                                                  |    |
|   | 北京城市学院(Beijing City University)                     | ^  |
|   | 北京大学(Peking University)                             |    |
|   | 北京化工大学(Beijing University of Chemical Technology)   |    |
|   | 北京化工大学(Beijing University of Chemical Technology)   |    |
|   | 北京化工大学(Beijing University of Chemical Technology)   |    |
|   | 武汉轻工大学(Wuhan Polytechnic University)                |    |
|   | 武汉轻工大学(Wuhan Polytechnic University)                |    |
|   | 北京第二外国语学院(Beijing International Studies University) |    |
|   | 北京服装学院(Beijing Institute of Fashion Technology )    |    |
|   | 北京工业大学(Beijing University of Technology)            |    |
|   | 北京国家会计学院(Beijing National Accounting Institute)     | -  |

## 4、跳转到登录页面后, 输入用户名、口令, 即可正常登录

|                                      | 账号登录            | 扫码登录      |
|--------------------------------------|-----------------|-----------|
|                                      | 学号/职工号/北大邮      | 箱/手机号 🛛 💿 |
|                                      | 密码              | 忘记密码      |
|                                      | □记住账号           |           |
|                                      | 登録              | ₹         |
|                                      |                 |           |
|                                      |                 |           |
|                                      |                 |           |
| 服务热线: 010-62751023 Email: its@pku.ed | lu.cn ©北京大学计算中心 |           |

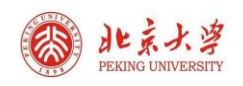

5、登录后,即可看到"并行®超算云服务"平台的主界面

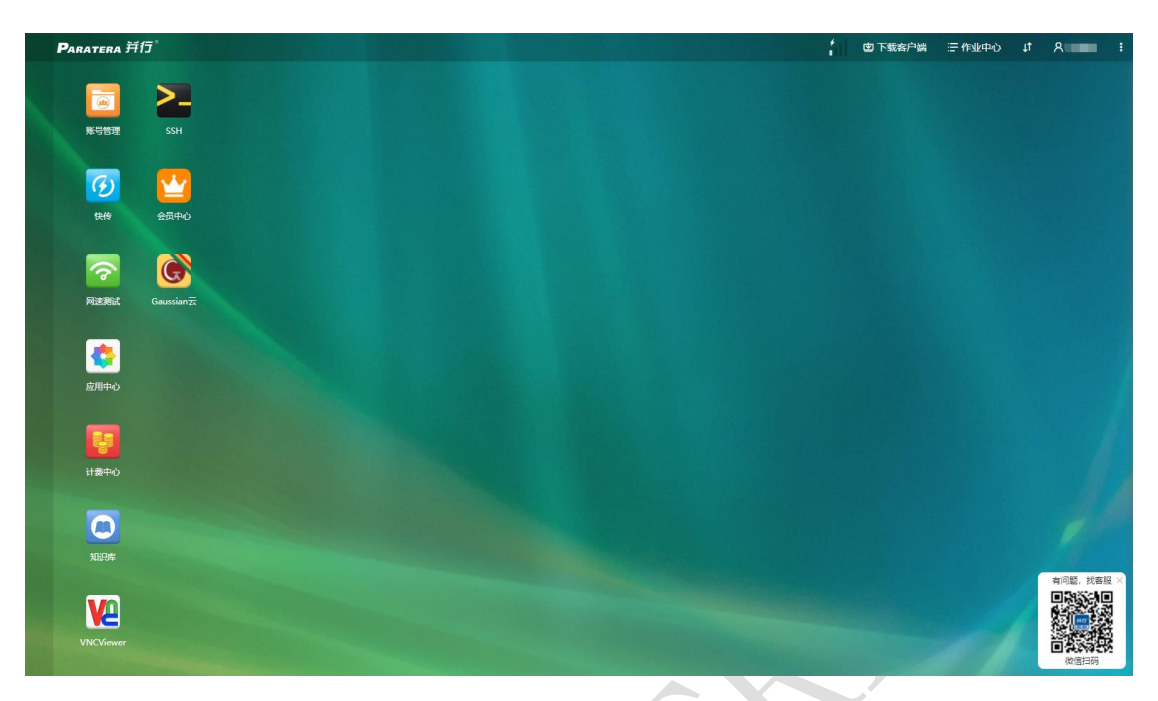